# First Introduction to Linux

Prof. Adam Teman EnICS Labs, Faculty of Engineering Bar-Ilan University 5 February 2024

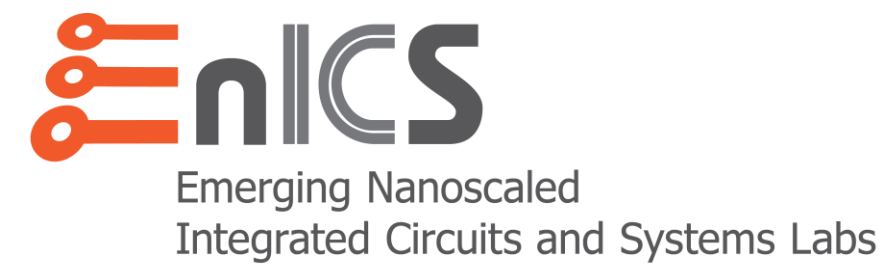

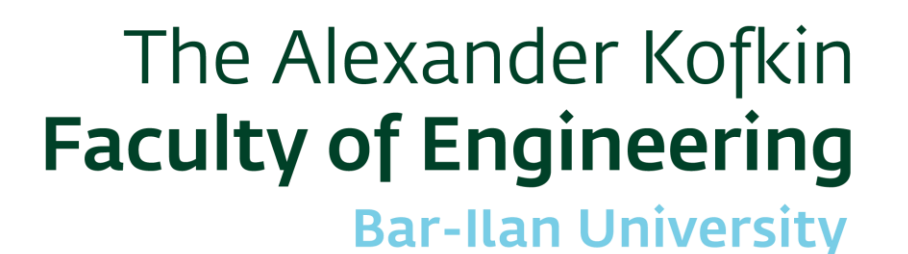

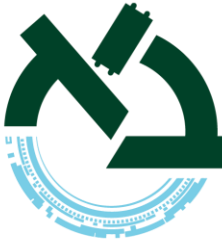

#### Linux

- Linux is a family of open-source Unix-like operating systems.
  - The Linux kernel was released by Linus Torvalds in 1991.
  - Provided under the GNU General Public License.
- Originally developed to provide a Unix experience for personal computers based on x86
  - Currently ported to more platforms than any other OS.
  - Android is based on Linux.
- Linux is usually packaged as a distribution or "Distro"
  - Red Hat, Fedora, Ubunto, CentOS, SUSE, others
- Commonly distributed with windowing system and desktop environment (e.g., GNOME, KDE)

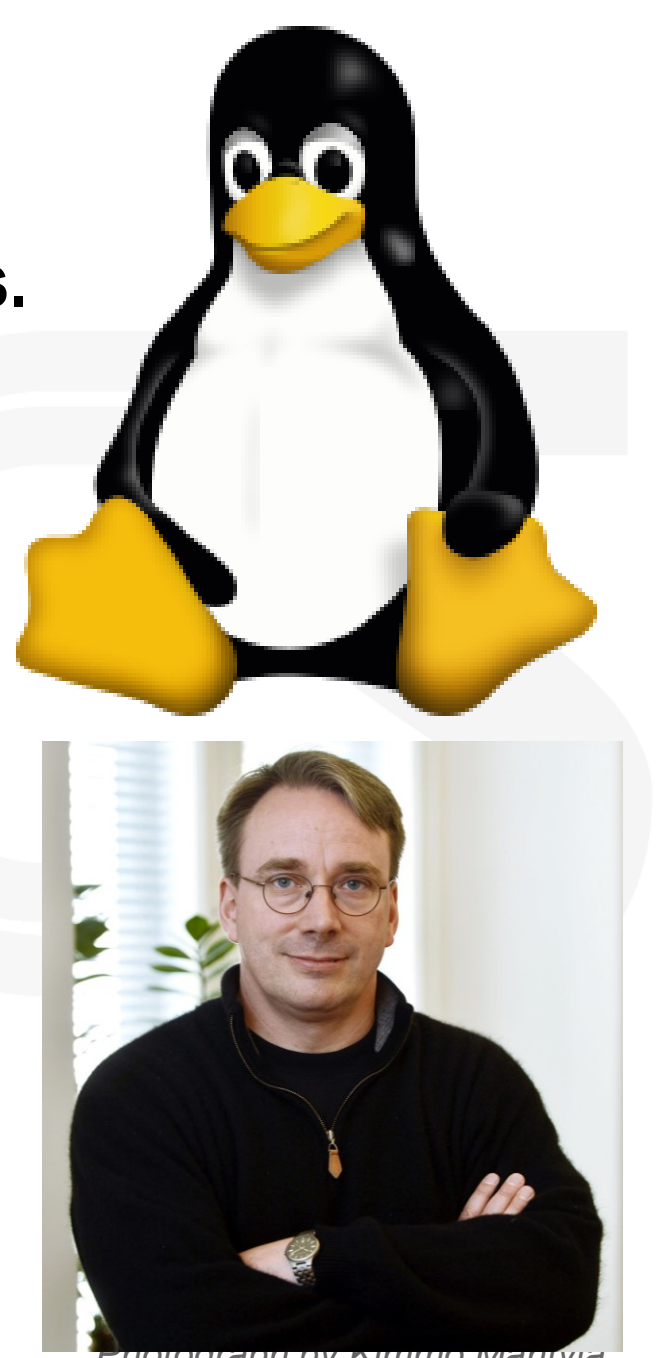

### The Bash Shell

#### • Your interface into the operating system is the "shell"

- Allows you to run programs
- Give input to programs
- Inspect the output of programs
- The "Bourne Again Shell" (bash) is the most popular Linux shell today.
  - We will first open a "terminal".
  - This will provide us with a "prompt"

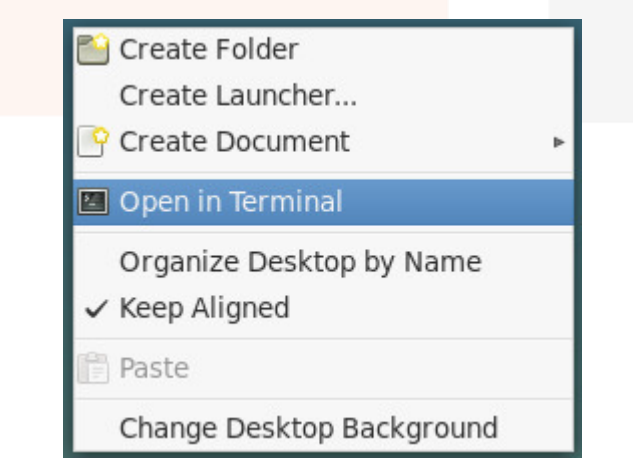

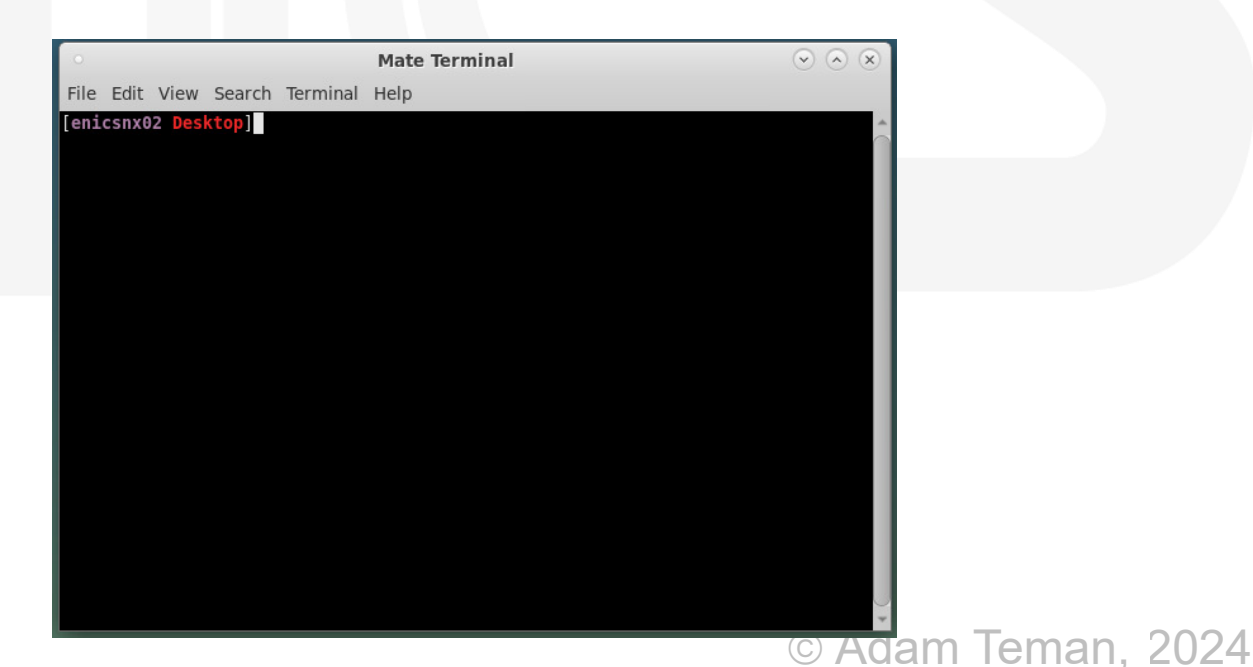

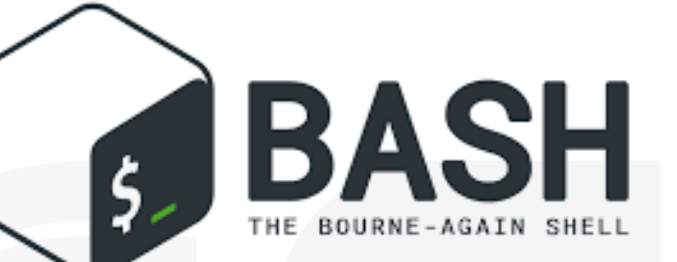

4

#### Hello, World!

- Every programming course starts with a "Hello, World!"
  - To tell bash to print "Hello, World!", we'll use the command echo:

```
$ echo `Hello, World!'
```

- echo is the name of the program and `Hello, World!' is the argument.
- We can run other programs, try, for example, date:

\$ date

#### Paths

- How does the shell know how to find the date or echo programs?
  - It searches through a list of locations on the file server.
- Where is this list stored?
  - In an *environment variable* called PATH.
- To dereference a variable, we will use the \$ character:

\$ echo \$PATH

- We got a list of locations on the server, which are used to search for programs.
- But where did it find the echo and date programs?

\$ which date

- We see that these are executable files stored in the /bin (=binaries) folder
- Alternatively, we could have run:

\$ /bin/echo `Hello, World!'

# Navigating in the Shell

- So we saw that there are "locations" in the Linux environment
  - / is the "root" of the filesystem, under which all directories and files lie.
  - ~ is your "home" directory, but this is an alias.
  - To see what the real path to your home directory is:

\$ pwd

\$ echo \$HOME

- pwd is short for "print working directory" that's "where we are" now
- We can navigate through directories with cd (change directory)

\$ cd ..

\$ cd ./temanad

• . is the "current" directory, while . . is the "parent" directory

### **Directory Contents**

• To see what files and directories are in the current folder, use the 1s command

- Add flags and options (usually starting with a –) to modify a command's behavior
   \$ 1s -1
- To get a list of options use the -h or --help flag or open the man page

\$ ls --help

- \$ man ls
- Use "globbing" to match many strings
  - ? Matches any single character

\$ ls myfile?

\$ ls myfile\*

\* matches any one or more characters

© Adam Teman, 2024

#### **Dot Files**

\* because the file names begin with a .

- Many programs are configured using plain-text files known as dotfiles\*
  - Filenames that start with a . are hidden by 1s unless the -a flag is used.

\$ ls -a

- Some important dotfiles are:
  - ~/.bashrc, ~/.bash\_profile: Configure settings for your Bash shell.
  - ~/.gitconfig: Configure git.
  - ~/.vimrc: Configure VIM.
  - ~/.ssh/config: Configures secure shell (ssh).

#### **File Permissions**

Files are created with default permissions (read/write/execute access)

- Create an empty file with the touch command \$ touch myfile
- Show information about the file with ls -1:

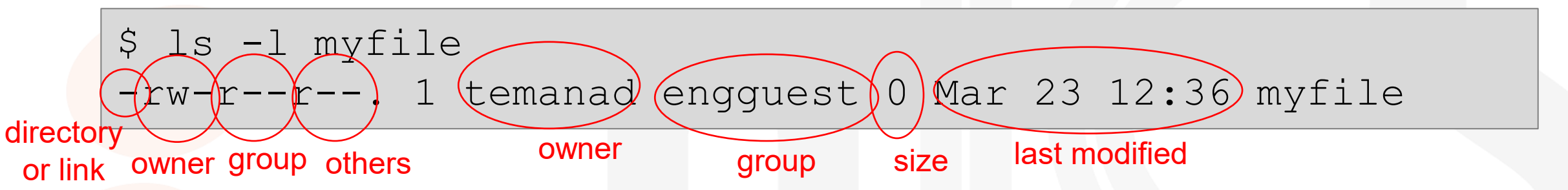

- To change file permissions, use the chmod command:
  - Make the file executable: chmod +x myfile
  - Make the file writeable by other group members: chmod g+w myfile
  - Use a bit mask to make the file readable/writeable by all: chmod 666 myfile

#### Redirection

- By default the input/output of your program is the terminal:
  - Input is from your keyboard
  - Output is to the screen
- But you can "redirect" the input/output streams using < file and > file:
  - Print "hello" to a file instead of the screen
  - To see that it worked, use the cat command: \$ cat myfile
  - Now redirect our file to be used as the input to the cat command and write the output into a new file:
     \$ cat < myfile > myfile2
  - Append "world!" to the file

\$ echo "hello" > myfile

### Other basic commands

 Create a directory \$ mkdir mydir \$ rmdir mydir Remove a directory \$ cp myfile myfilecopy Copy a file Rename (move) a file \$ mv myfilecopy myfile2 • Delete a file rm myfile2 \$

• Finding a file

#### Other basic commands

Seeing command history

\$ history

• Viewing files

- \$ cat myfile
- \$ more myfile
- \$ less myfile
- \$ vim myfile
- \$ nano myfile
- Show the beginning or end of a file

\$ head myfile
\$ tail myfile

• Compare files

\$ diff myfile myfile2

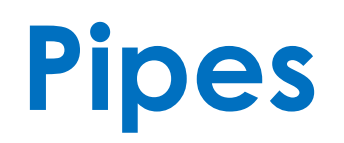

\* Usually find this character using shift+\
next to the return key on your keyboard.

 The pipe () operator\* lets you "chain" programs such the output of one is the input of another:

\$ ls -l | grep my\*

- In this example, we took the output of the ls -1 command and sent it to the grep command.
- grep is an extremely powerful shell command that lets you select lines of text in a file that match a given string. In this case, if the line of text contains any word starting with "my" (e.g., myfile, myfile2) then they will be printed out.
- You can get the output of a command as a variable using \$ (CMD)

\$ echo "The current date is \$(date)"

#### **Aliases and Symbolic Links**

• Instead of writing out a whole (complex) command, use an alias with the syntax

alias alias name="command\_to\_alias arg1 arg2"

```
$ alias ll="ls -ltrh"
```

- \$ alias gv="grep -v"
- \$ alias grl="grep --color --line-number''

• To see a list of all configured aliases, type alias.

\$ alias | less

And you can create a link (shortcut) to a file or directory for quick access:

\$ ln -s myfile mylink

# Writing an executable program

- Let's start by writing an executable "Hello, World!" program:
  - Create a file that prints out "Hello, World!": \*

\* Note our use of single and double quotes.

\$ echo 'echo "Hello, World"' > hello

• Now try to execute the file:

efile: \$ ./hello

- Ah, we need to make it executable... chmod u+x hello
- But how can we tell it to use Bash (and not something else) to run our program?
  - We'll use the very popular VIM text editor:
  - Press "i" to go into "insert" mode.
  - Now type:
  - Hit esc to exit "insert" mode.
  - To save and exit, type :wq

\$ vim hello

#!/bin/bash echo "hello"

#### Variables

- The shell, like other programming languages, has variables.
- In Bash, we just write var=value (no spaces!) to define a variable

\$ foo=bar

Pay attention that using quotations ("") will substitute values, while '' will not:

\$ echo "\$foo"

\$ echo `\$foo'

\$ env

\$ export charlie=brown

more

⊎ <del>Auani teman, zu</del>24

- Variables are local to the shell, so they aren't known to programs
  - Instead, you can use environment variables, such as \$PATH, \$HOME.
  - You can access environment variables from within programs.
  - To see a list of environment variables, type env.
  - To define a new environment variable, type export:

# **Shell Scripting**

- Bash supports regular control flow commands, such as if, case, while, for.
- In addition, you can write scripts, and pass arguments to them:
  - \$0 name of the script
  - \$1-\$9 arguments
  - \$@ all the arguments
  - \$# number of arguments
  - \$? exit status of previous
- You can also call a script written in another language:

#!/bin/python
print ("hello, world!")

```
#!/bin/bash
```

```
echo "Running program $0 with $# arguments"
for file in "$@"; do
  grep foobar "$file" > /dev/null 2> /dev/null
  # If pattern not found, grep has exit status 1
  # Redirect STDOUT and STDERR to a null register
  if [[ $? -ne 0 ]]; then
        # If grep exited with status 1
        echo "Adding foobar to $file"
        echo "# foobar" >> "$file"
```

done

# **Compressing and Uncompressing**

• To compress a file in Linux, you can use the zip command:

\$ zip myfile.zip myfile.txt

- To uncompress a file: \$ unzip myfile.zip
- But in Linux we often compress a whole folder using tar:

\$ tar -czvf name-of-archive.tar.gz /path/to/directory-or-file

• Then extract the archive:

\$ tar -xzvf archive.tar.gz

### Job Control

- Sometimes you need to send a software interrupt to your process, while it is still running (or possibly stuck...)
  - Ctrl-c: Sends a SIGINT signal to the process, usually killing it.
  - Ctrl-\: Sends a SIGQUIT signal to the process, killing it.
  - Ctrl-z: Sends a SIGSTP signal that pauses a process.
     To continue a process after pausing it, type the fg command.
     To continue running the process in the background, type the bg command.
  - To start a command running in the background, use &. \$ firefox &
- To see all unfinished jobs (run from this terminal) type jobs.
  - The jobs are listed as [n]. You can control the specific job with %n.
  - For example, move the first process to the foreground using fg \$1.
  - Kill the second process using kill 2.
  - If you have some stubborn GUI that won't die, use xkill.

# Job Control (ctnd.)

- To see all running processes, use the ps command.
  - ps will list all process running in this terminal
  - ps -u username will list all the processes associated with a specific user
  - ps –A will show all running processes
- For a graphical representation, use the top or htop commands

| top - 15:52:50 up 10:52, 1 user, load average: 0.00, 0.01, 0.05<br>Tasks: 232 total, 1 running, 229 sleeping, 1 stopped, 1 zombie<br>%Cpu(s): 0.5 us, 0.1 sy, 0.0 ni, 99.4 id, 0.0 wa, 0.0 hi, 0.0 si, 0.0 st<br>KiB Mem : 16266504 total, 14004452 free, 1047116 used, 1214936 buff/cache<br>KiB Swap: 12582908 total, 12582908 free, 0 used. 14763592 avail Mem |    |    |         |        |         |      |      |                         | 1 [  <br>2 [ <br>3 [ <br>4 [<br>Mem[ |     |                         |        | 2.0%] Tasks: 137, 267 t<br>1.3%] Load average: 0.0<br>0.7%] Uptime: 10:53:10<br>0.0%]<br>1.16G/15.5G]<br>0K/12.0G] |
|----------------------------------------------------------------------------------------------------|----|----|---------|--------|---------|------|------|-------------------------|--------------------------------------|-----|-------------------------|--------|----------------------------------------------------------------------------------------------------|
| PID USER                                                                                                    | PR | NI | VIRT    | RES    | SHR S   | %CPU | %MEM | TIME+ COMMAND           |                                      |     |                         |        | ···· •                                                                                                    |
| 12648 temanad                                                                                                    | 20 | 0  | 3859708 | 224352 | 78764 S | 2.0  | 1.4  | 1:20.82 gnome-shell     | PID USER                             | PRI | NI VIRT RES SHR S CPU   | % MEM% | TIME+ Command                                                                                                    |
| 12423 temanad                                                                                                    | 20 | 0  | 304732  | 89764  | 35784 S | 0.7  | 0.6  | 0:14.16 Xvnc            | 12648 temanad                        | 20  | 0 3769M 219M 78768 S 2. | 0 1.4  | 1:21.32 /usr/bin/gnome-shell                                                                                       |
| 627 root                                                                                                    | 20 | 0  | 90608   | 3260   | 2336 S  | 0.3  | 0.0  | 0:03.22 rngd            | 12403 root                           | 20  | 0 172M 19200 2452 S 0.  | 7 0.1  | 0:07.34 /usr/sbin/xrdpnodaemon                                                                                     |
| 12783 temanad                                                                                                    | 20 | 0  | 902920  | 27492  | 20736 S | 0.3  | 0.2  | 0:02.61 goa-daemon      | 12423 temanad                        | 20  | 0 297M 89764 35784 S 0. | 7 0.6  | 0:14.29 Xvnc :10 -auth .Xauthority -g                                                                              |
| 13472 temanad                                                                                                    | 20 | 0  | 756588  | 39504  | 17576 S | 0.3  | 0.2  | 0:08.10 gnome-terminal- | 12659 temanad                        | 20  | 0 3769M 219M 78768 S 0. | 7 1.4  | 0:15.14 /usr/bin/gnome-shell                                                                                       |

- Sort jobs in top by memory consumption by pressing shift-M.
- Kill a job from top by pressing k and then entering the PID.

#### And some cool commands to finish

#### • Sort words in a file with the **sort** command:

\$ sort names.txt

\$ sort -r names.txt

• Get rid of duplicates with the uniq command:

\$ uniq names.txt

Count the number of words in a file:

\$ wc names.txt

\$ sort names.txt | uniq

\$ sort names.txt | uniq | wc

#### The End

#### • But really, it's just the beginning...

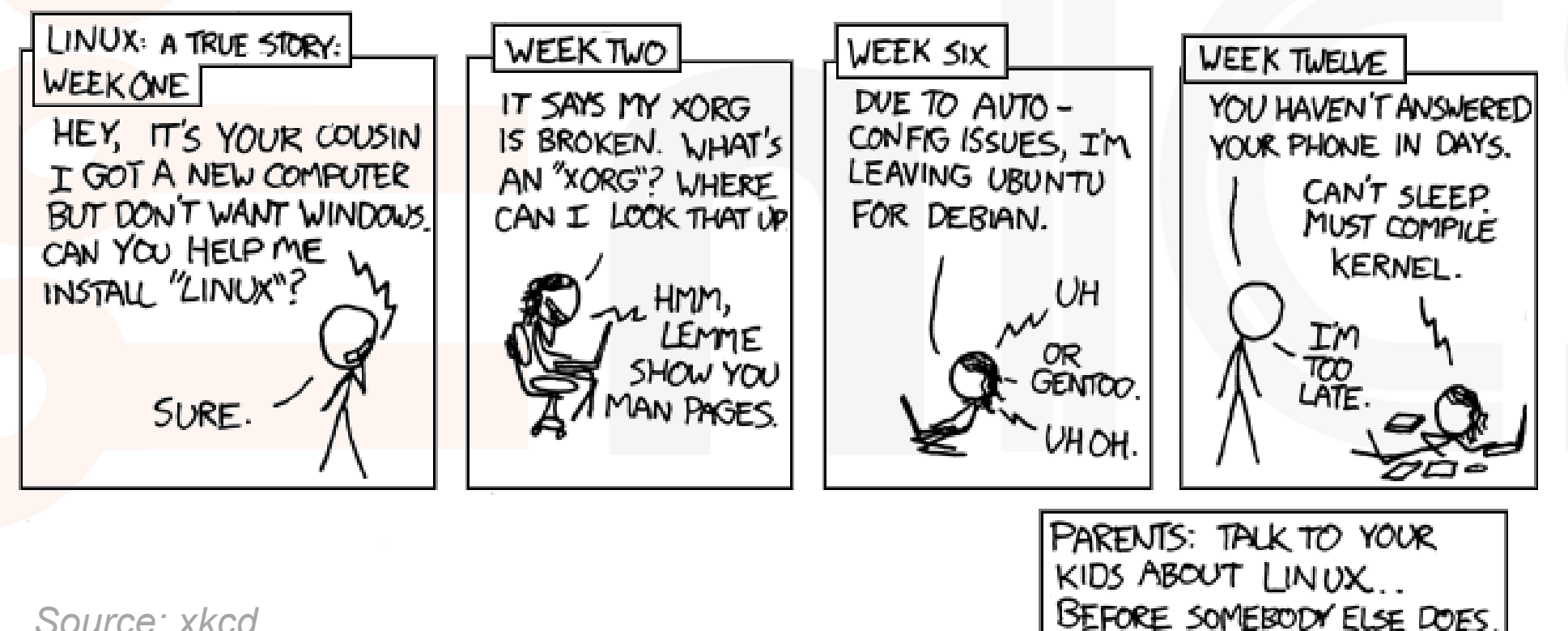

Source: xkcd